# Naslagkaart

## Afdrukken

## Afdrukken vanaf een computer

**Opmerking:** Stel voor etiketten, karton en enveloppen het papierformaat en de papiersoort in de printer in, voordat u het document afdrukt.

- **1** Open vanuit het document dat u wilt afdrukken het dialoogvenster Afdrukken.
- **2** Pas zo nodig de instellingen aan.
- 3 Druk het document af.

## Afdrukken vanaf een mobiel apparaat

### Afdrukken vanaf een mobiel apparaat met Mopria Print Service

Mopria<sup>®</sup> Afdrukservices is een oplossing voor mobiel afdrukken, bedoeld voor mobiele apparaten met Android<sup>TM</sup> versie 5.0 of later. U kunt rechtstreeks afdrukken op elke printer die compatibel is met Mopria.

**Opmerking:** Zorg ervoor dat u de toepassing Mopria Afdrukservices downloadt uit de Google Play<sup>TM</sup> store en inschakelt op het mobiele apparaat.

- **1** Open op uw mobiele Android-apparaat een compatibele toepassing of selecteer een document vanuit bestandsbeheer.
- 2 Raak > Print aan.
- **3** Selecteer een printer en pas de instellingen aan, indien nodig.

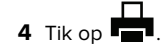

### Afdrukken vanaf een mobiel apparaat met AirPrint

De AirPrint-softwarefunctie is een oplossing voor mobiel afdrukken waarmee u direct vanaf Apple-apparaten kunt afdrukken op printers die compatibel zijn met AirPrint.

#### Opmerkingen:

- Zorg ervoor dat het Apple-apparaat en de printer op hetzelfde netwerk zijn aangesloten Als het netwerk meerdere draadloze hubs heeft, controleer dan of beide apparaten op hetzelfde subnet zijn aangesloten.
- Deze toepassing wordt alleen op sommige Apple-apparaten ondersteund.
- 1 Selecteer op uw mobiele apparaat een document in bestandsbeheer of start een compatibele toepassing.

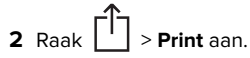

- **3** Selecteer een printer en pas de instellingen aan, indien nodig.
- 4 Druk het document af.

#### Afdrukken vanaf een mobiel apparaat met Wi-Fi Direct®

Wi-Fi Direct<sup>®</sup> is een afdrukservice waarmee u kunt afdrukken op printers die geschikt zijn voor Wi-Fi Direct.

**Opmerking:** Zorg ervoor dat het mobiele apparaat is verbonden met het draadloze netwerk van de printer. Zie <u>'Een mobiel</u> <u>apparaat verbinden met de printer' op pagina 5</u> voor meer informatie.

- 1 Open op uw mobiele apparaat een compatibele toepassing of selecteer een document vanuit bestandsbeheer.
- **2** Voer afhankelijk van uw mobiele apparaat een van de volgende handelingen uit:
  - Raak
    Print aan.
    Raak
    Print aan.
  - Raak •••• > Print aan.
- **3** Selecteer een printer en pas de instellingen aan, indien nodig.
- 4 Druk het document af.

# Afdrukken van vertrouwelijke taken en andere taken in de wachtrij

#### Voor Windows-gebruikers

- 1 Open het gewenste document en klik op Bestand > Afdrukken.
- 2 Klik op Eigenschappen, Voorkeuren, Opties of Instellen.
- 3 Klik op Afdruk- en wachttaken.
- 4 Selecteer Afdrukken en wachten gebruiken en wijs vervolgens een gebruikersnaam toe.
- **5** Selecteer de soort afdruktaak (Vertrouwelijk, Herhaald, Gereserveerd of Gecontroleerd).

Als de afdruktaak vertrouwelijk is en voer een viercijferige pincode in.

- 6 Klik op OK of Afdrukken.
- 7 Geef de afdruktaak vrij vanaf het beginscherm van de printer.
  - Raak voor vertrouwelijke afdruktaken Taken in wacht aan
     selecteer uw gebruikersnaam > Vertrouwelijk > voer de pincode in > selecteer de afdruktaak > configureer de instellingen > Afdrukken.
  - Raak voor andere afdruktaken Taken in wacht aan > selecteer uw gebruikersnaam > selecteer de afdruktaak > configureer de instellingen > Afdrukken

#### Voor Macintosh-gebruikers

- 1 Open het gewenste document en klik op Archief > Druk af.
- 2 Kies Afdrukken met PIN in het menu Voorbeeld of Media en kwaliteit.
- **3** Schakel **Afdrukken met PIN** in en voer vervolgens een viercijferige pincode in.
- 4 Klik op Afdrukken.
- Geef de afdruktaak vrij vanaf het beginscherm van de printer. Raak Taken in wacht aan > selecteer uw gebruikersnaam > Vertrouwelijk > voer de pincode in > selecteer de afdruktaak > Afdrukken.

# **Printer onderhouden**

## Tonercartridge vervangen

1 Open klep A.

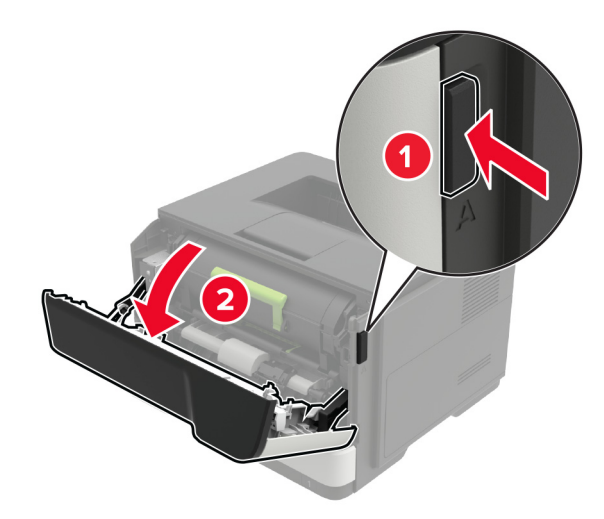

**2** Verwijder de gebruikte tonercartridge.

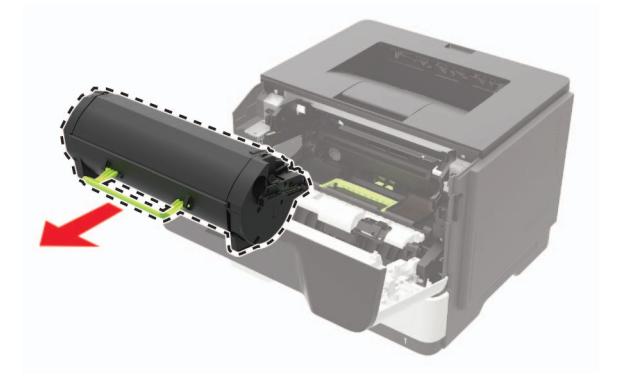

**3** Haal de nieuwe tonercartridge uit de verpakking en schud deze drie keer om de toner te verdelen.

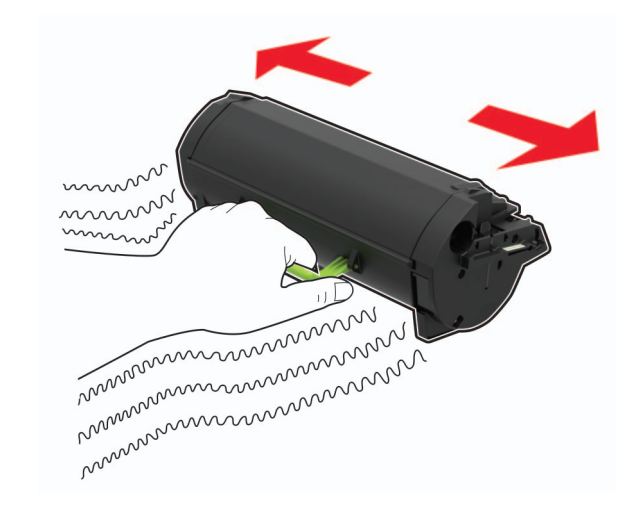

4 Plaats nieuwe tonercartridge

**Opmerking:** Gebruik de pijlen in de printer als richtlijn.

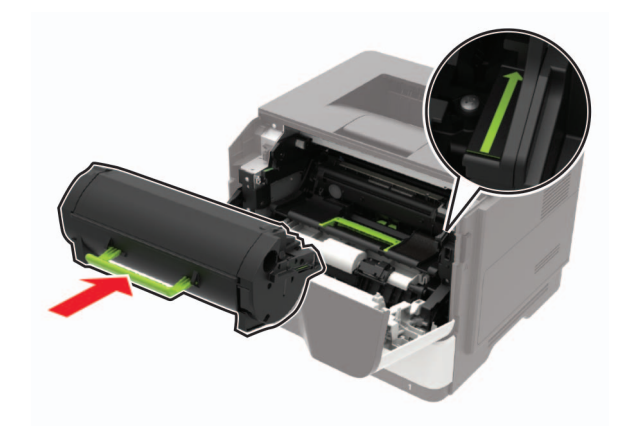

5 Sluit klep A.

## De beeldverwerkingseenheid vervangen

1 Open klep A.

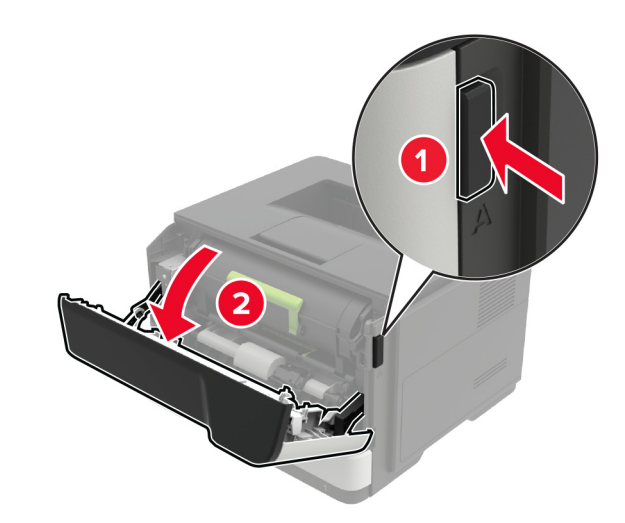

**2** Verwijder de tonercartridge.

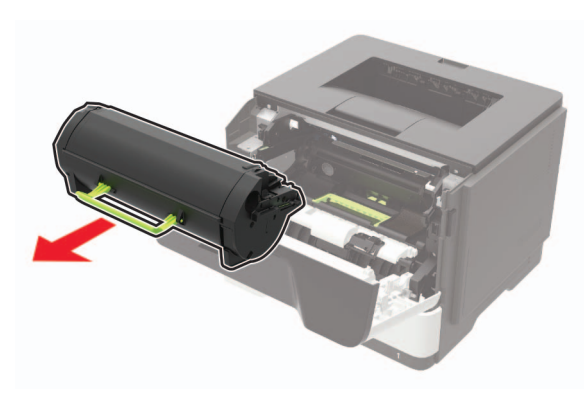

#### **3** Verwijder de gebruikte beeldverwerkingseenheid.

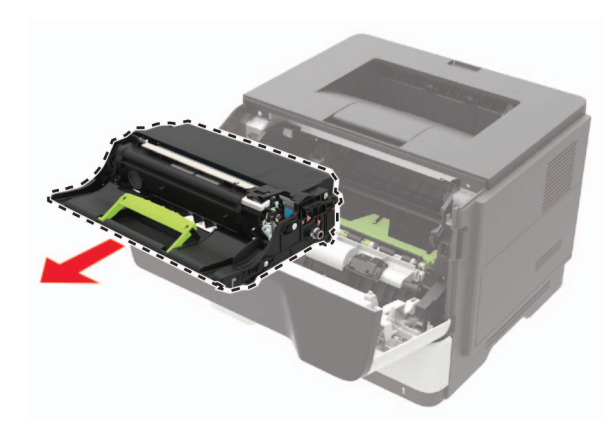

**4** Haal de nieuwe beeldverwerkingseenheid uit de verpakking en schud deze drie keer om de toner te verdelen.

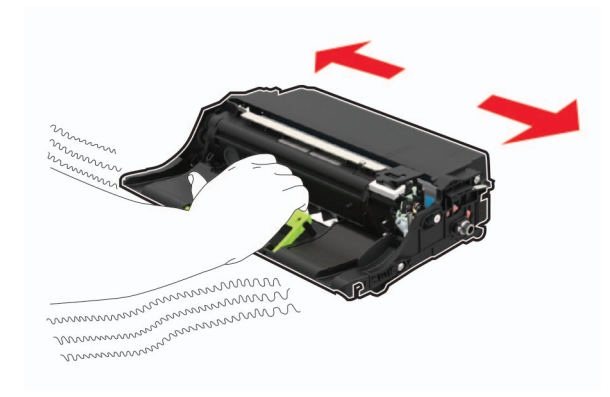

#### Waarschuwing: mogelijke beschadiging: De

beeldverwerkingseenheid mag niet langer dan tien minuten worden blootgesteld aan licht. Langdurige blootstelling aan licht kan tot problemen met de afdrukkwaliteit leiden.

**Waarschuwing: mogelijke beschadiging:** Raak de trommel van de fotoconductor niet aan. Dit kan de afdrukkwaliteit van toekomstige afdruktaken verminderen.

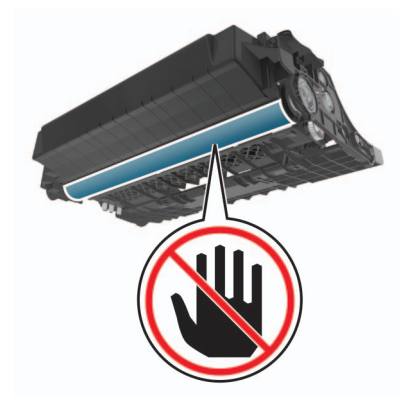

**5** Plaats de nieuwe beeldverwerkingseenheid.

**Opmerking:** Gebruik de pijlen in de printer als richtlijn.

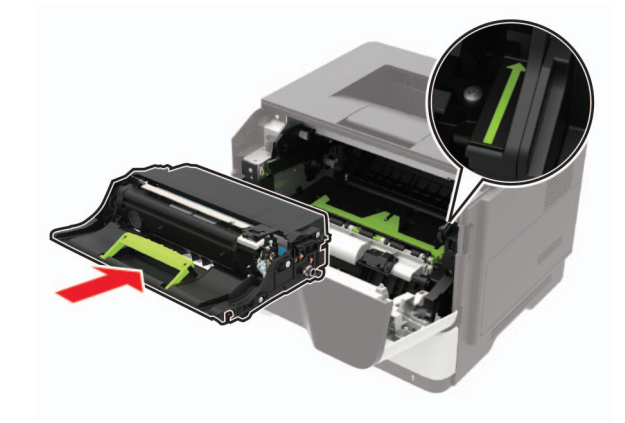

6 Plaats de tonercartridge.

**Opmerking:** Gebruik de pijlen in de printer als richtlijn.

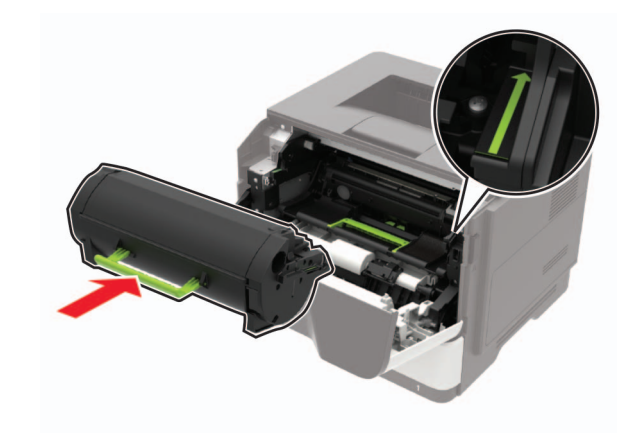

7 Sluit klep A.

## Laden vullen

LET OP: KANTELGEVAAR: Zorg ervoor dat u papier afzonderlijk in elke lade plaatst om instabiliteit van de apparatuur te voorkomen. Houd alle overige laden gesloten tot u ze nodig hebt.

**1** Verwijder de lade.

**Opmerking:** Verwijder tijdens het afdrukken geen laden, om papierstoringen te voorkomen.

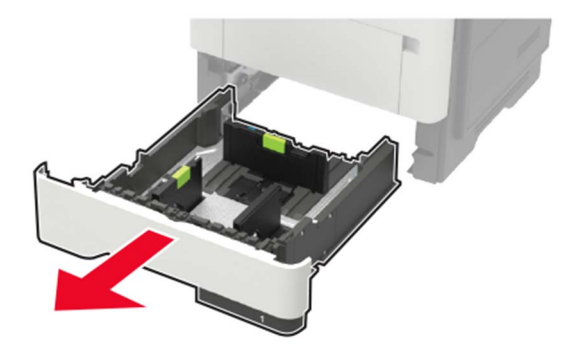

**2** Stel de papiergeleiders in op het papierformaat dat u wilt plaatsen.

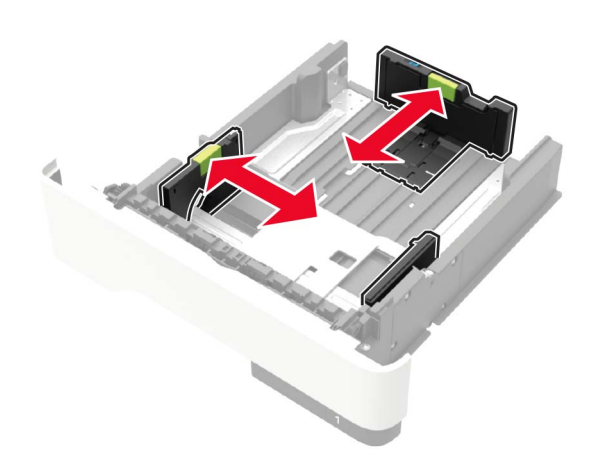

**3** Buig het papier, waaier het uit en lijn de randen uit voordat u het in de printer plaatst.

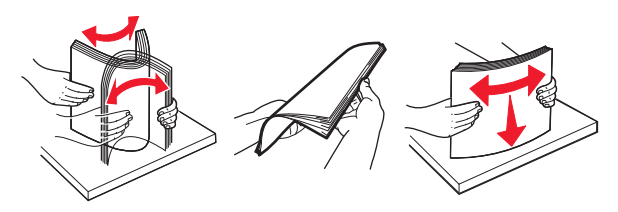

**4** Plaats de stapel papier met de afdrukzijde naar beneden en zorg ervoor dat de zijgeleiders goed tegen het papier zitten.

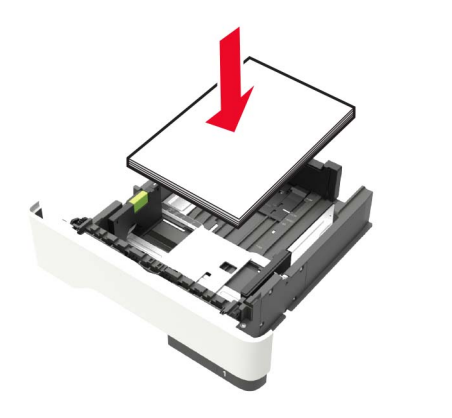

#### Opmerkingen:

- Plaats briefhoofdpapier met de voorbedrukte zijde omlaag en de bovenrand van het papier naar voren in de lade voor enkelzijdig afdrukken.
- Plaats briefhoofdpapier met de voorbedrukte zijde omhoog en de onderrand van het papier naar voren in de lade voor dubbelzijdig afdrukken.
- Schuif geen papier in de lade.
- Zorg ervoor dat de stapel niet boven de aanduiding voor de maximale hoeveelheid uitkomt om papierstoringen te voorkomen.
- 5 Plaats de lade terug.

Stel indien nodig het papierformaat en de papiersoort via het bedieningspaneel in op basis van het geplaatste papier.

## De multifunctionele invoer vullen

**1** Open de multifunctionele invoer.

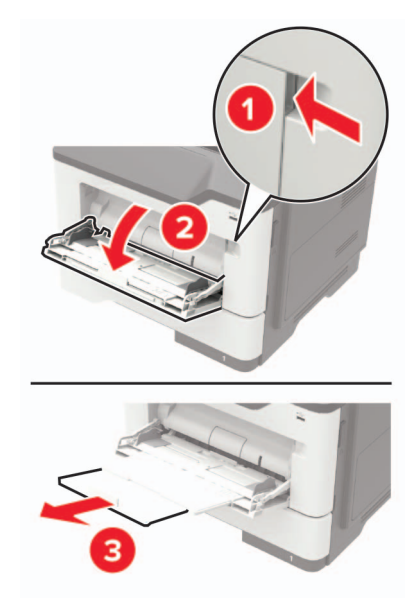

2 Stel de geleider in op het papierformaat dat u wilt plaatsen.

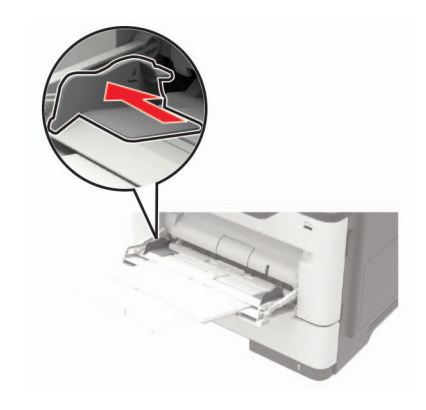

**3** Buig het papier, waaier het uit en lijn de randen uit voordat u het in de printer plaatst.

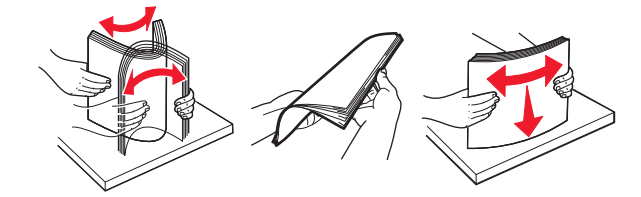

4 Plaats papier met de afdrukzijde naar boven in de printer.

#### Opmerkingen:

- Plaats briefhoofdpapier met de voorbedrukte zijde omhoog en de bovenrand van het papier naar voren in de lade voor enkelzijdig afdrukken.
- Plaats briefhoofdpapier met de voorbedrukte zijde omlaag en de onderrand van het papier naar voren in de lade voor dubbelzijdig afdrukken.
- Plaats enveloppen met de flap omlaag aan de linkerkant.
- Plaats Europese enveloppen met de klepzijde omlaag en zodat die als eerste in de printer wordt gevoerd.

**Waarschuwing: mogelijke beschadiging:** Gebruik geen enveloppen met postzegels, klemmetjes, drukkers, vensters, bedrukte binnenzijde of zelfklevende sluitingen.

**5** Stel op het bedieningspaneel het papierformaat en de papiersoort van het papier in.

## Papiersoort en papierformaat instellen

**1** Blader in het beginscherm naar:

- Instellingen > Papier > Ladeconfiguratie > Papierformaat/soort > selecteer een papierbron
- 2 Stel het papierformaat en de papiersoort in.

## Firmware bijwerken

Sommige toepassingen vereisen een minimaal niveau van de apparaatfirmware om het apparaat goed te laten werken.

Neem contact op met uw leverancier voor meer informatie over het bijwerken van de apparaatfirmware.

1 Open een webbrowser en typ het IP-adres van de printer in de adresbalk.

#### Opmerkingen:

- Controleer het IP-adres van de printer op het startscherm van de printer. Het IP-adres bestaat uit vier sets met cijfers gescheiden door punten: 123.123.123.123.
- Als u een proxyserver gebruikt, moet u deze tijdelijk uitschakelen zodat de webpagina correct kan worden geladen.
- 2 Klik op Instellingen > > Apparaat > Firmware bijwerken.
- **3** Voer een van de volgende handelingen uit:
  - Klik op Controleren op updates > Akkoord, start update.
  - Upload het flashbestand.
    - a Blader naar het flashbestand.
    - **b** Klik op **Uploaden** > **Start**.

# Een mobiel apparaat verbinden met de printer

Voordat u uw mobiele apparaat verbindt, moet u het volgende doen:

- Inschakelen Wi-Fi Direct op de printer. Blader op het bedieningspaneel naar: Instellingen > Netwerk/Poorten > Draadloos > Wi-Fi Direct inschakelen.
- De vooraf gedeelde sleutel (PSK) weergeven op de Pagina Netwerkinstellingen. Blader op het bedieningspaneel naar: Instellingen > Netwerk/poorten > Wi-Fi Direct > PSK tonen op de instellingenpagina.
- De Pagina Netwerkinstellingen afdrukken. Blader op het bedieningspaneel naar: Instellingen > Rapporten > Netwerk > Pagina Netwerkinstellingen.

#### Verbinden via Wi-Fi Direct

- **1** Ga op het mobiele apparaat naar het instellingenmenu.
- 2 Schakel Wi-Fi in en tik daarna op **Wi-Fi Direct**.
- **3** Selecteer de SSID van de printer.
- **4** Bevestig de verbinding op het bedieningspaneel van de printer.

#### Verbinding maken via Wi-Fi

- **1** Ga op het mobiele apparaat naar het instellingenmenu.
- 2 Tik op Wi-Fi en selecteer de SSID van de printer.

**Opmerking:** De tekenreeks **DIRECT-xy** (waarbij **x** en **y** twee willekeurige tekens zijn) wordt toegevoegd vóór de SSID.

3 Voer de PSK in.

**Opmerking:** De PSK is het wachtwoord.

#### Opmerkingen:

- U kunt de SSID ook wijzigen op het bedieningspaneel van de printer. Ga naar: Instellingen > Netwerk/poorten > Wi-Fi Direct > SSID.
- U kunt de PSK ook wijzigen op het bedieningspaneel van de printer. Ga naar: Instellingen > Netwerk/poorten > Wi-Fi Direct > PSK instellen.

## Printer aansluiten op een Wi-Finetwerk

Zorg dat Actieve adapter is ingesteld op Automatisch. Selecteer in het startscherm Instellingen > Netwerk/poorten > Netwerkoverzicht > Actieve Adapter.

- 1 Raak in het startscherm Instellingen > Netwerk/poorten > Draadloos > Configuratie via printerscherm > Netwerk kiezen aan.
- **2** Selecteer een Wi-Fi-netwerk en typ vervolgens het netwerkwachtwoord.

**Opmerking:** Voor Wi-Fi-netwerkklare printermodellen verschijnt tijdens de eerste installatie een vraagvenster voor het instellen van het Wi-Fi-netwerk.

## Papierstoringen verhelpen

### Voorkomen van papierstoringen

#### Papier correct plaatsen

• Zorg ervoor dat het papier vlak in de lade is geplaatst.

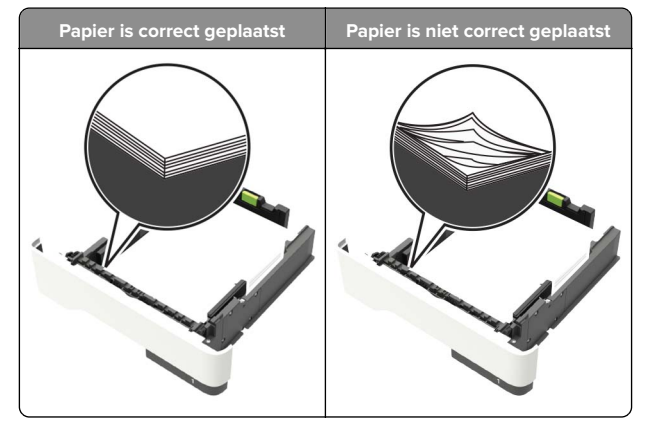

- Plaats of verwijder geen laden terwijl de printer bezig is met afdrukken.
- Plaats niet te veel papier in de printer. Zorg ervoor dat de stapel niet boven de aanduiding voor de maximale hoeveelheid uitkomt.

• Schuif geen papier in de lade. Plaats het papier zoals in de afbeelding is aangegeven.

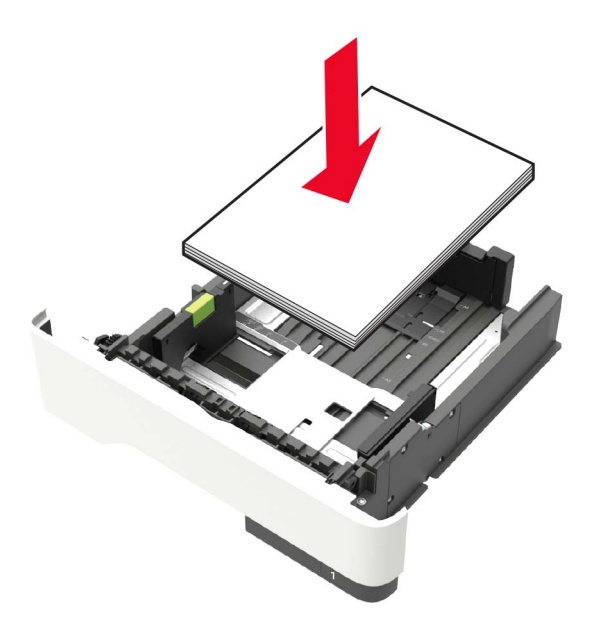

- Zorg ervoor dat de positie van de papiergeleiders juist is ingesteld en dat ze niet strak tegen het papier of de enveloppen zijn geplaatst.
- Duw de lade stevig in de printer nadat u het papier hebt geplaatst.

#### Gebruik aanbevolen papier

- Gebruik uitsluitend aanbevolen papier of speciaal afdrukmateriaal.
- Plaats nooit papier dat gekreukt, gevouwen, vochtig, gebogen of kromgetrokken is.
- Buig het papier, waaier het uit en lijn de randen uit voordat u het in de printer plaatst.

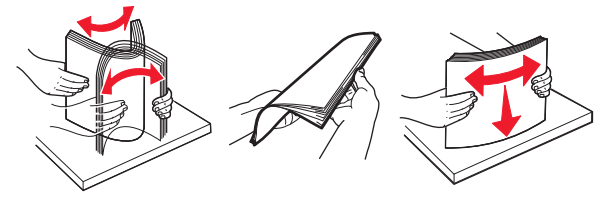

• Gebruik geen papier dat u zelf op maat hebt gesneden of geknipt.

- Gebruik nooit verschillende papierformaten, -gewichten of soorten in één lade.
- Zorg ervoor dat de instellingen voor papierformaat en papiersoort correct zijn ingesteld op de computer of het bedieningspaneel van de printer.
- Bewaar het papier volgens de aanbevelingen van de fabrikant.

## Locaties van storingen bepalen

#### Opmerkingen:

- Als Storingsassistentie is ingesteld op Aan, voert de printer lege of gedeeltelijk afgedrukte pagina's automatisch door nadat een vastgelopen pagina is verwijderd. Kijk of er onbedrukte pagina's uit de printer komen.
- Als Herstel na storing op Aan of Automatisch staat, drukt de printer de vastgelopen pagina's opnieuw af.

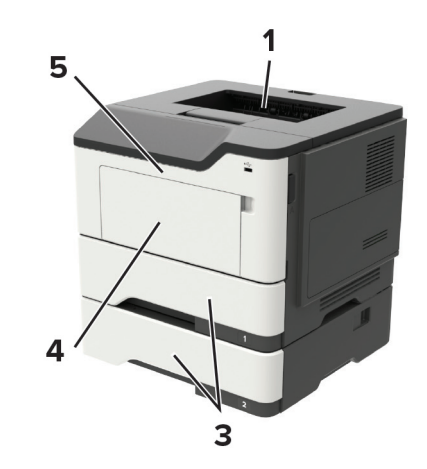

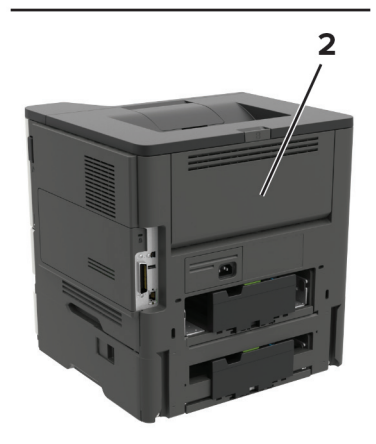

|   | Storingslocatie         |
|---|-------------------------|
| 1 | Standaarduitvoerlade    |
| 2 | Achterklep              |
| 3 | Lade [x]                |
| 4 | Multifunctionele invoer |
| 5 | Klep A                  |

## Papier vast in klep A

**1** Verwijder de lade.

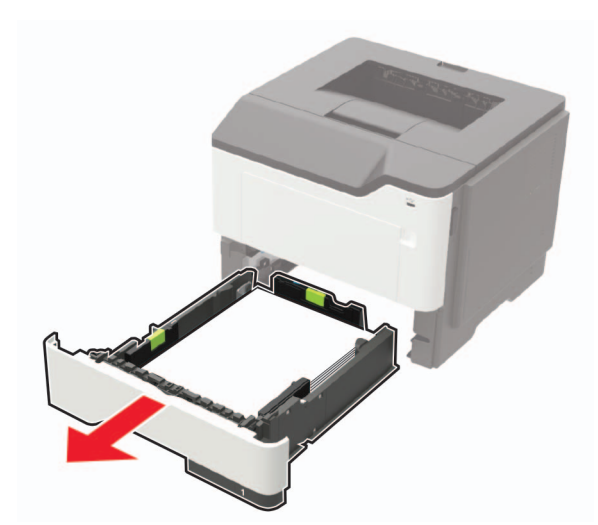

2 Open klep A.

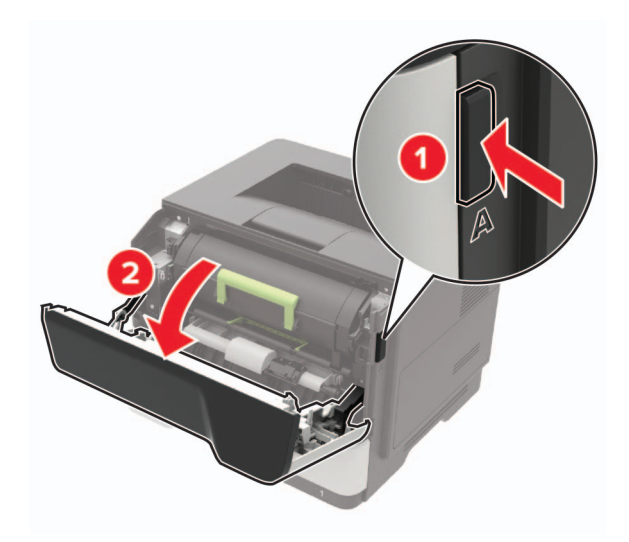

#### **3** Verwijder de tonercartridge.

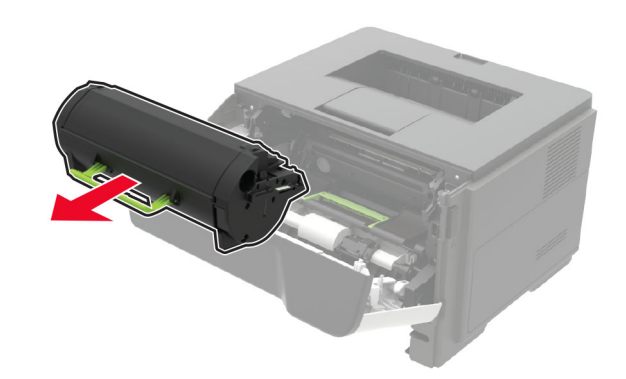

**4** Verwijder de beeldverwerkingseenheid.

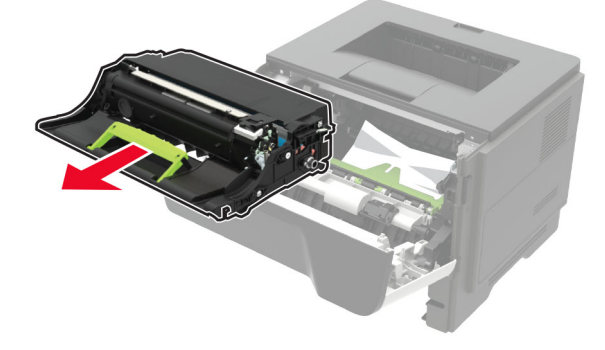

#### Waarschuwing: mogelijke beschadiging: De

beeldverwerkingseenheid mag niet langer dan tien minuten worden blootgesteld aan licht. Langdurige blootstelling aan licht kan tot problemen met de afdrukkwaliteit leiden.

**Waarschuwing: mogelijke beschadiging:** Raak de trommel van de fotoconductor niet aan. Dit kan de afdrukkwaliteit van toekomstige afdruktaken verminderen.

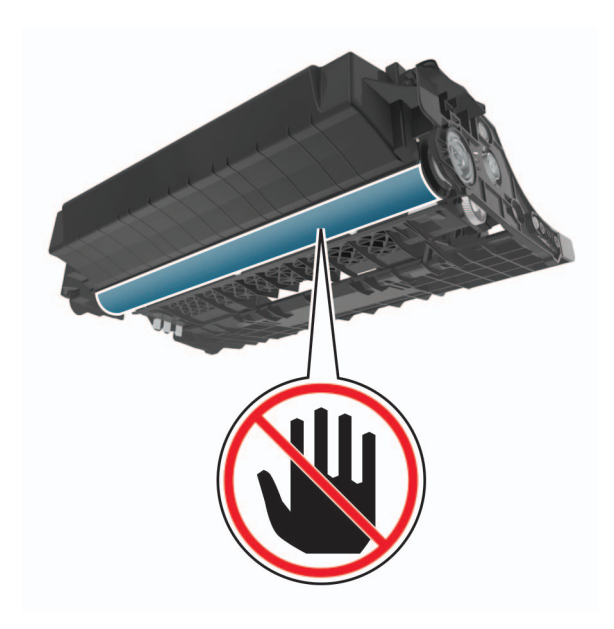

#### **5** Verwijder het vastgelopen papier.

LET OP: HEET OPPERVLAK: De binnenkant van de printer kan heet zijn. Om letsel te voorkomen, moet u een heet oppervlak eerst laten afkoelen voordat u het aanraakt.

**Opmerking:** Zorg dat alle papierstukjes zijn verwijderd.

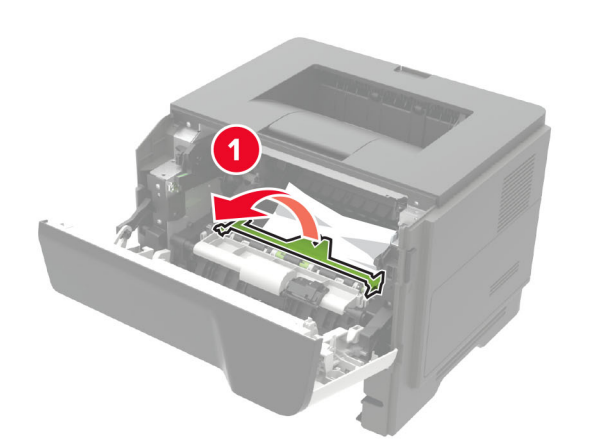

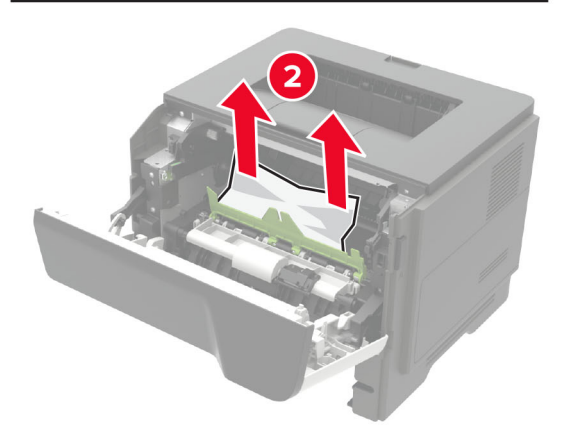

6 Plaats de beeldverwerkingseenheid.

**Opmerking:** Gebruik de pijlen in de printer als richtlijn.

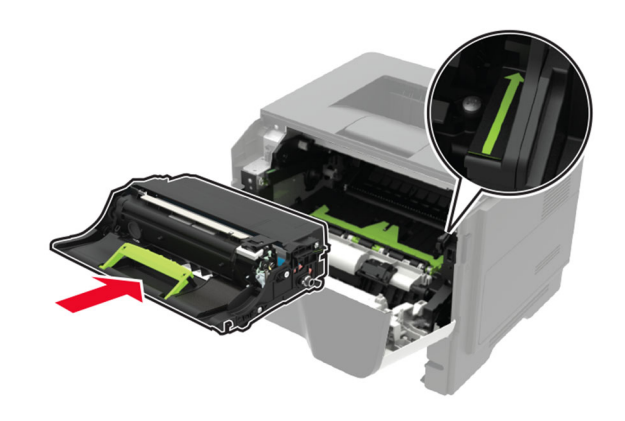

7 Plaats de tonercartridge.

**Opmerking:** Gebruik de pijlen in de printer als richtlijn.

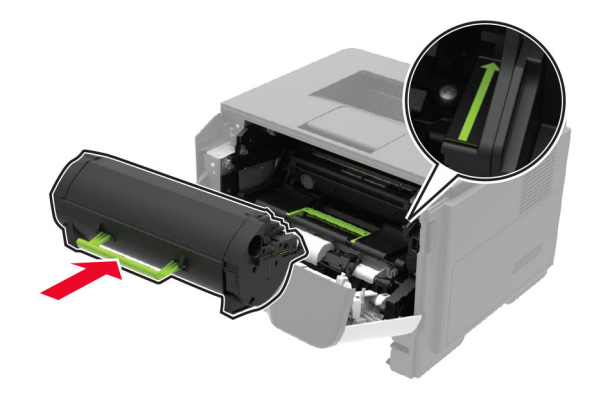

- 8 Sluit klep A.
- 9 Plaats de lade terug.

## Papier vastgelopen in achterklep

1 Open de achterklep.

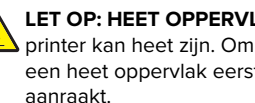

LET OP: HEET OPPERVLAK: De binnenkant van de printer kan heet zijn. Om letsel te voorkomen, moet u een heet oppervlak eerst laten afkoelen voordat u het

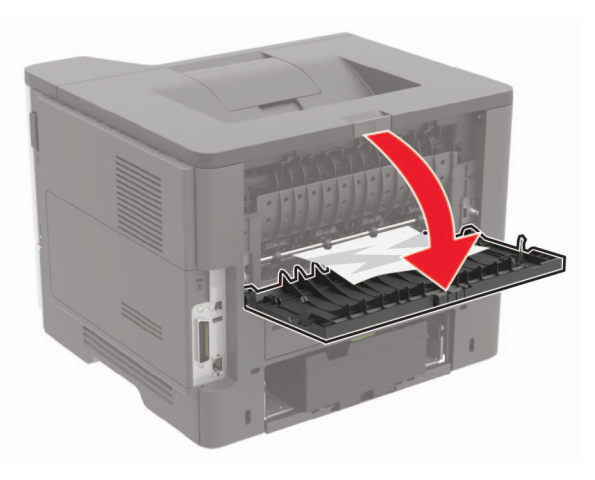

- **2** Verwijder het vastgelopen papier.
  - **Opmerking:** Zorg dat alle papierstukjes zijn verwijderd.

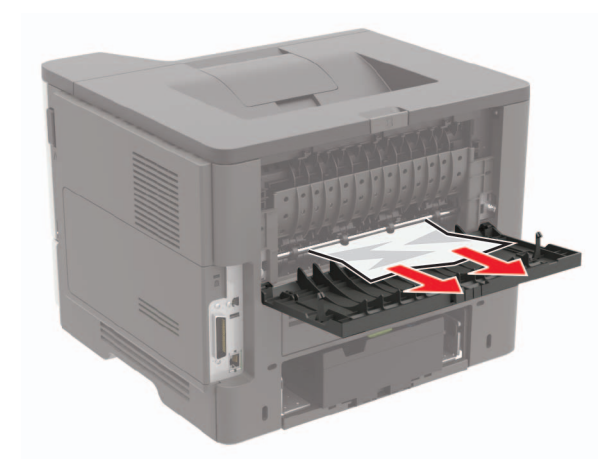

3 Sluit de achterklep.

## Papier vastgelopen in de standaardlade

Verwijder het vastgelopen papier.

Opmerking: Zorg dat alle papierstukjes zijn verwijderd.

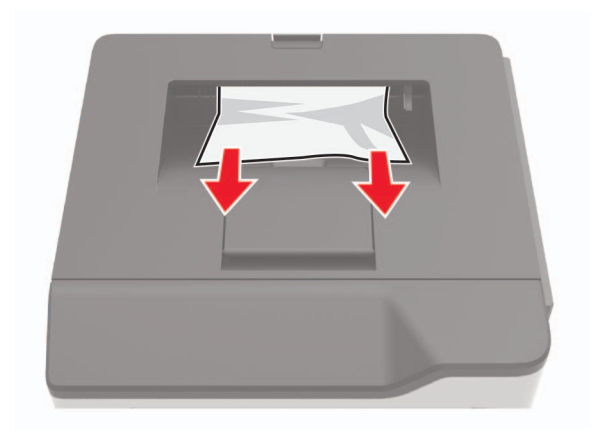

# Papier is vastgelopen in de duplexeenheid

1 Verwijder de lade.

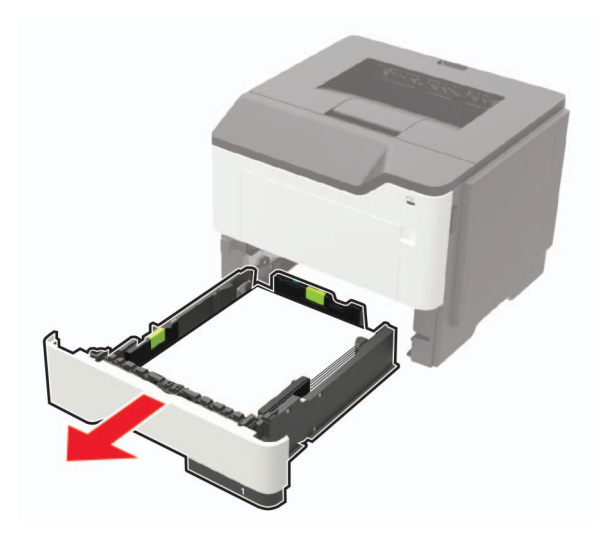

**2** Verwijder het vastgelopen papier.

**Opmerking:** Zorg dat alle papierstukjes zijn verwijderd.

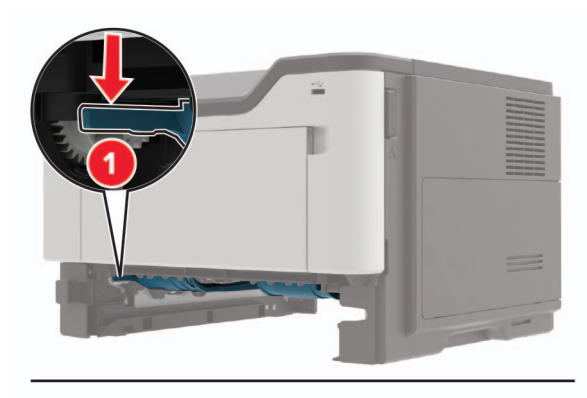

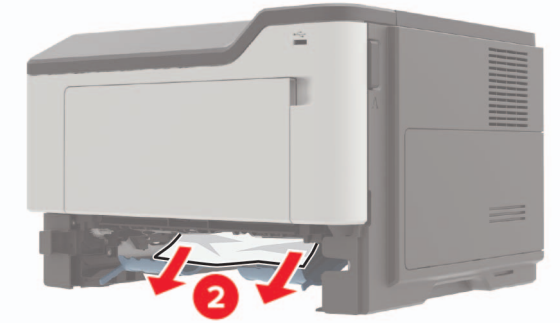

3 Plaats de lade.

## Papier vastgelopen in laden

**1** Verwijder de lade.

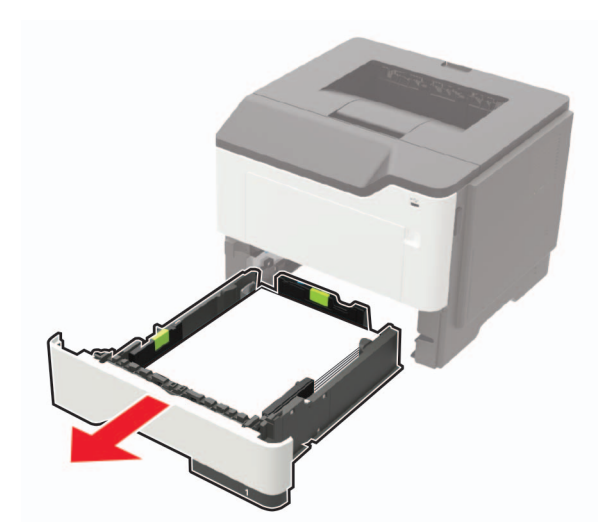

**2** Verwijder het vastgelopen papier.

**Opmerking:** Zorg dat alle papierstukjes zijn verwijderd.

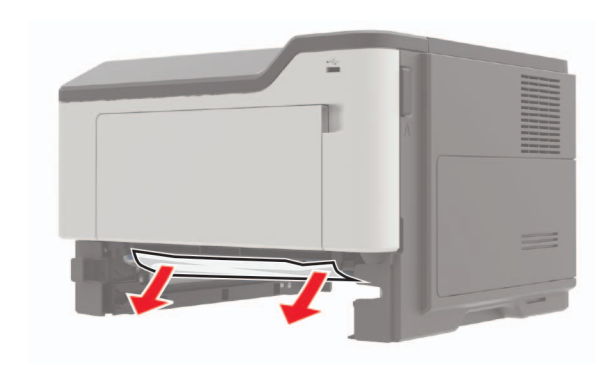

3 Plaats de lade terug.

# Papier vastgelopen in de multifunctionele invoer

**1** Verwijder het papier uit de multifunctionele invoer.

**2** Verwijder het vastgelopen papier.

#### **Opmerking:** Zorg dat alle papierstukjes zijn verwijderd.

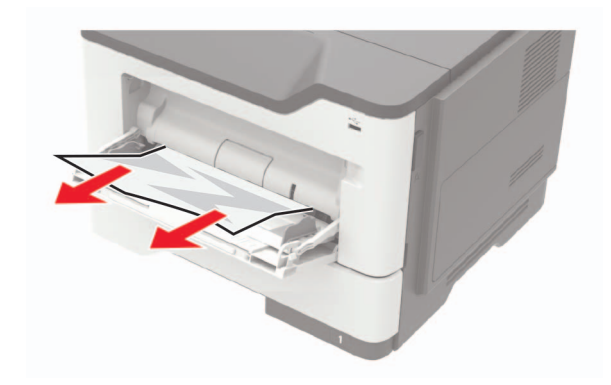

**3** Buig het papier, waaier het uit en lijn de randen uit voordat u het in de printer plaatst.

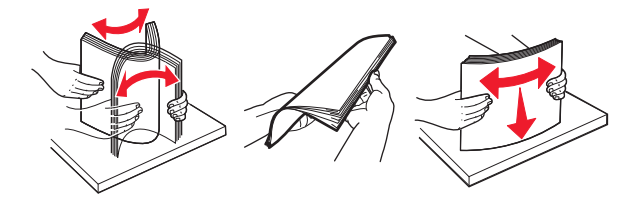

4 Herlaad papier en pas vervolgens de papiergeleider aan.

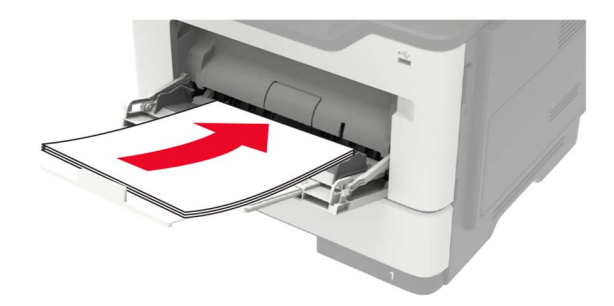